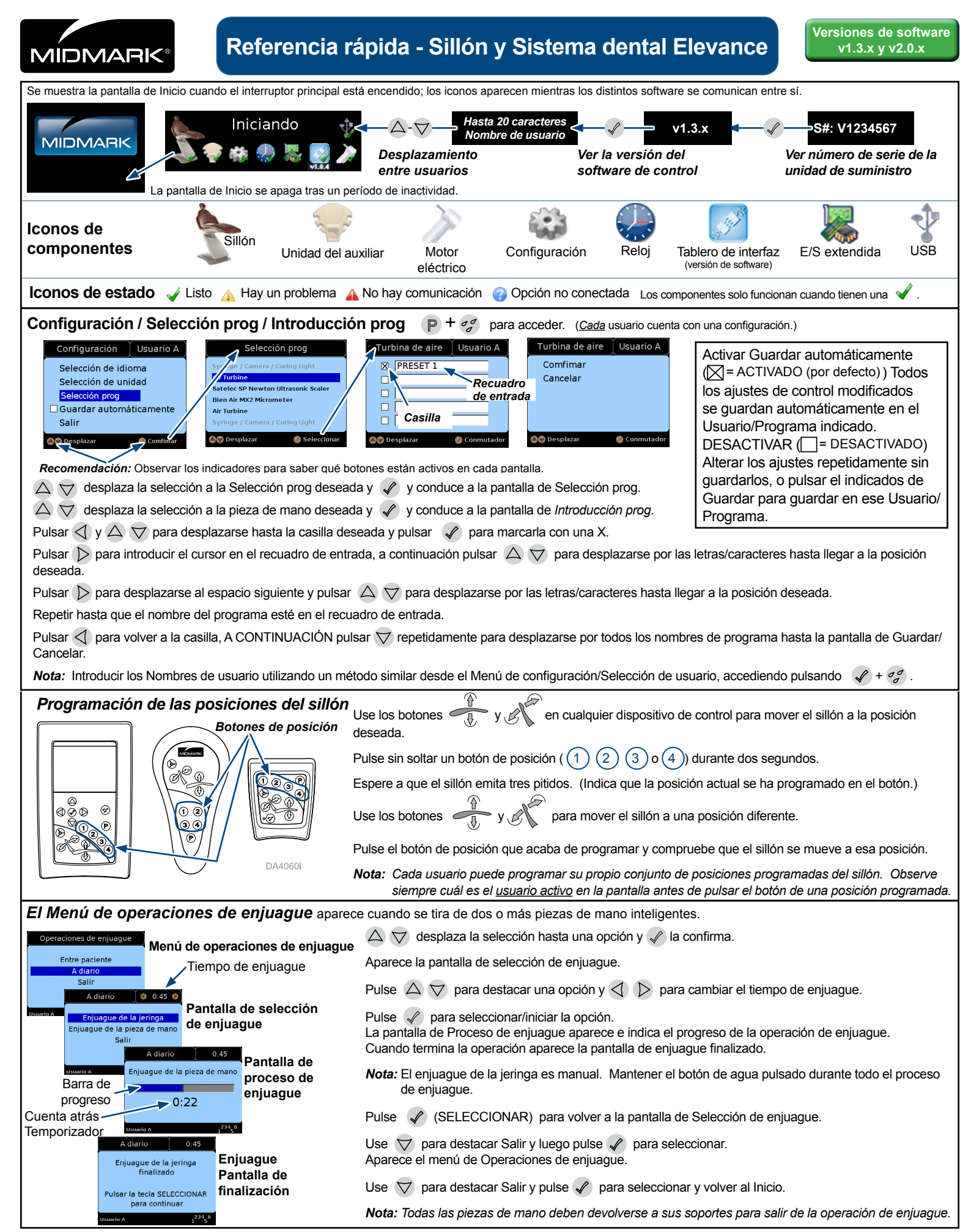

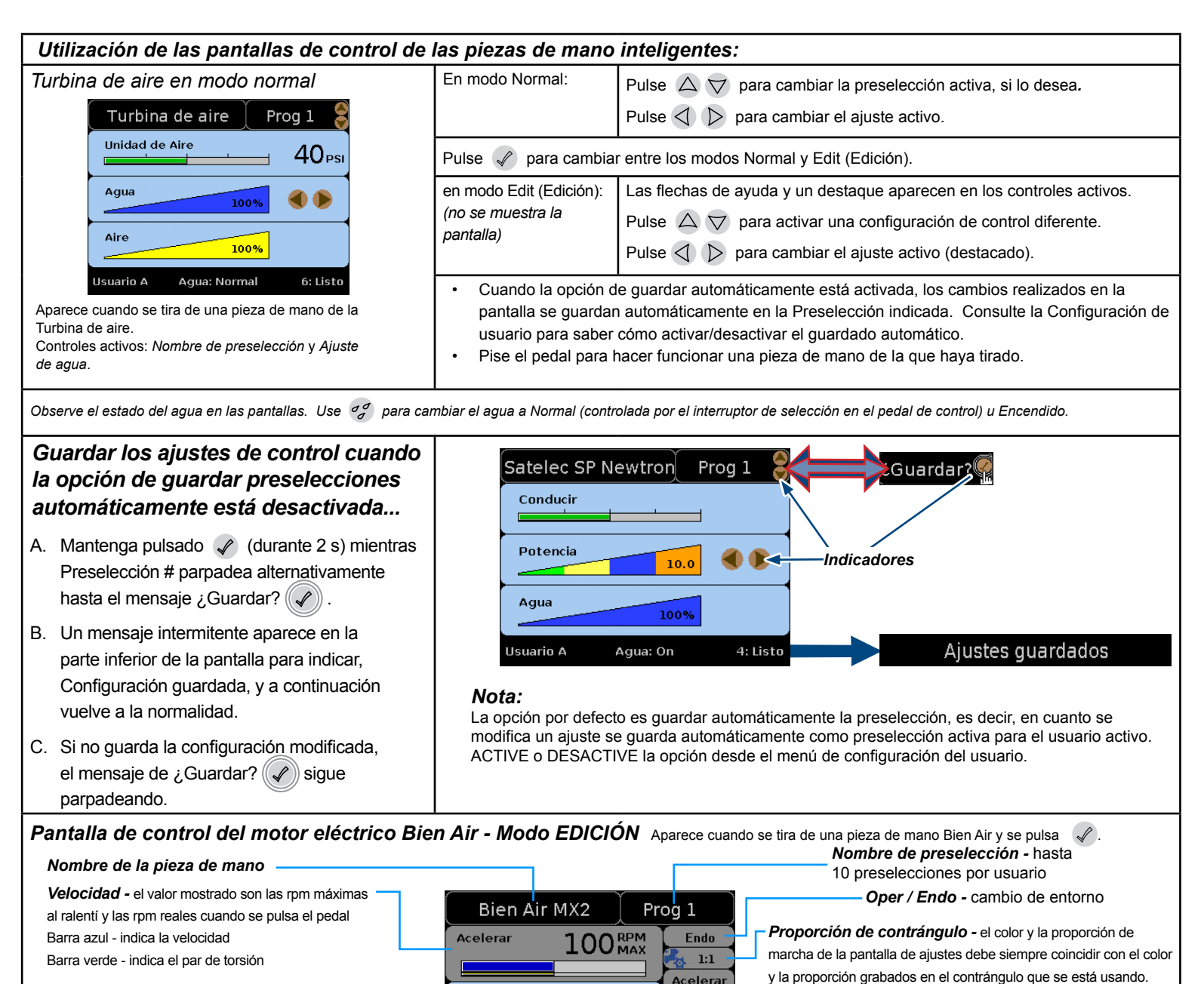

| <b>Par de torsión -</b><br>% del máximo Valor del par de to<br>Opciones Autoapagado/Marcha adelante<br>Marcha atrás automática                               | rsión MAX<br>e automática/ Agua                                     | 0.35 Ncm<br>Auto Reverso ()<br>Off<br>Off<br>Agua | y la proporción grabados en el contrángulo que se está usando.<br>En ascenso Directo En descenso<br>Dirección rotatoria del motor -<br>Adelante (Azul) Atrás (Rojo) |
|----------------------------------------------------------------------------------------------------|---------------------------------------------------------------------|---------------------------------------------------|----------------------------------------------------------------------------------------------------|
| Tiempo de encendido automático - apar<br>Marcha adelante automática<br><b>Agua -</b> muestra el % de flujo<br>el relleno azul muestra el flujo real <b>N</b> | ece solo para<br>Usuario A<br>lota: En el entorno Endo se fuerza el | Agua: Off 3: Lis<br>apagado del agua.             | Luz - conmuta<br>                                                                                                    |
| Motor eléctrico Bien Air - P<br>proporción aparece cuando en el n<br>se pulsa $\mathbb{P} + \sigma_{\sigma}^{\sigma}$ .                                      | rantalla de selecciones de<br>nodo Edit (Edición) está activo 🛃 1:1 | y Pantalla de                                     | Error del sistema                                                                                                    |
| Ver y elegir Añac<br>proporciones que mostrar —<br>Las proporciones con una X son                                                                            | lir una proporción personaliza<br>Selecciones de proporcio          | ada — j                                           |                                                                                                    |

Guardar

Cancelar

**X** 30:1

**X** 100:1

🔊 🗑 Siguiente 🔗 Cancelar 🌒 🔊 Modificar

Aparece cuando se detecta un error. Siga las instrucciones en pantalla. Si el error es específico de una pieza de mano en concreto, el funcionamiento de otras piezas de mano no debería verse afectado.

© 2015 Midmark Corp. | 60 Vista Drive Versailles, OH 45380 EE.UU. | 1-800-643-6275 | 1-937-526-3662 |

Indicadores

🗙 1:1

🗙 7:1